# HOME BRAN

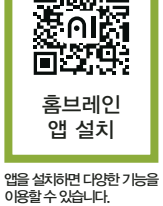

# 인공지능 스위치 사용자 설명서

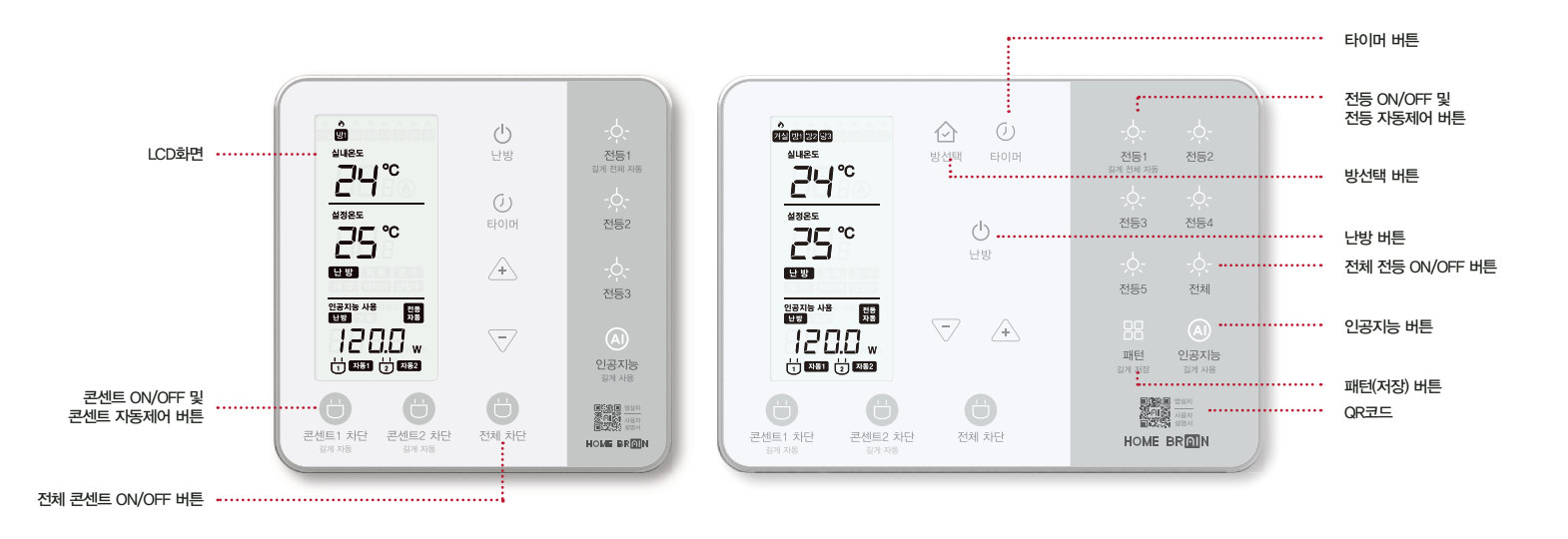

\*상기 이미지는 실제품과 다를 수 있습니다.

\*재실감지 센서 내장 (재실감지란 실내에 사람이 있음을 감지하는 기능입니다.)

# 콘센트(대기전력) 차단 사용법

# 콘센트 ON/OFF

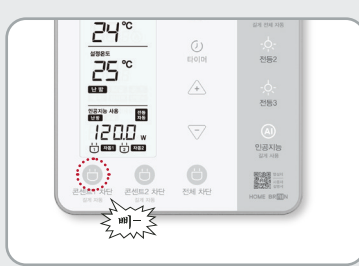

1. 콘센트 ON/OFF버튼 🖰 을 누르면 콘센트에 전원이 켜집니다. 2. 전원이 공급된 상태에서 콘센트버튼 📛 을 누르면 전원이 꺼집니다.

사용자가 직접 끌 경우 자동제어는 수동제어로 변경됩니다. 콘센트 전체 ON/OFF

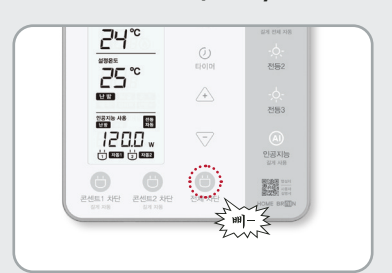

1. 전체콘센트 ON/OFF버튼 🕁 을 누르면 모든 콘센트에 전원이 켜집니다. 2. 전원이 공급된 상태에서 전체콘센트 ON/OFF버튼 🕁 을 누르면 모든 전원이 꺼집니다.

사용자가 직접 끌 경우 자동제어는 수동제 어로 변경됩니다.

\* 전체 차단 버튼은 한 콘센트 이상 켜져있을 경 우 전체가 차단됩니다. 콘센트 자동제어

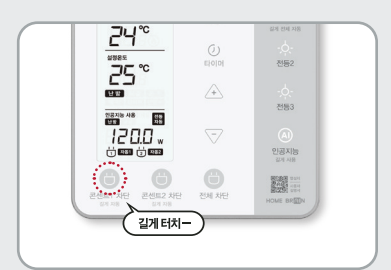

1. 콘센트1 버튼 🖰 을 길게 누르면 LCD화면에 콘센트 자동 버튼 🖯 📼 이 켜지고 콘센트 자동 제어가 설정됩니다.

콘센트가 켜져 있는 상태에서 설정할 수 있습니다.

\* 콘센트 자동 제어란 비재실일 경우 자동 설정된 콘센트를 끄게 하고, 재실이 감지되면 다시 콘센트를 켜지게하는 기능입니다.

#### 대기전력 의미

'대기전력' 이란 TV, 컴퓨터 등과 같은 전자제품이 사용되지 않는 상태에서 낭비되 는 전력을 의미합니다. 일반적인 가정의 경 우, 전체 전력 사용량의 11%를 차지하고 있 습니다.

#### 대기전력 모니터링

:

콘센트 버튼이 켜져있는 상태일 때, 콘센트에서 사용되는 전력량이 LCD화면에 표시됩니다.

#### 콘센트 ON/OFF 자동제어

콘센트가 자동으로 켜져있는 상태에서 비재실 인 경우, 설정 값 이하에서 콘센트를 차단합니 다. 이후 재실이 감지되면 자동으로 차단을 해 제하는 기능입니다.

(차단기준값은 홈브레인 앱에서 조정가능, 초 기설정 10W)

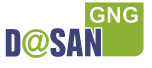

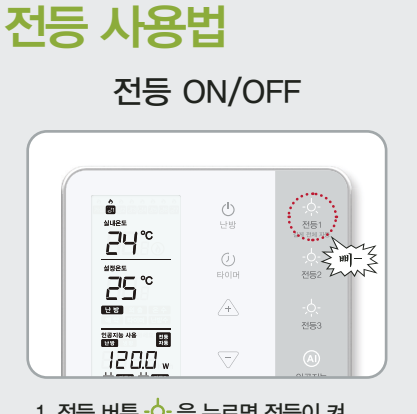

1. 전등 버튼 📯 을 누르면 전등이 켜 집니다. 2. 전등이 켜진 상태에서 전등 버튼 🔆

을 다시 짧게 누르면 전등이 꺼집니다.

# 전등꺼짐 자동제어

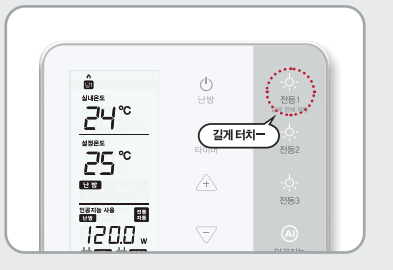

1. 전등1 버튼 🔶 을 길게 누르면 LCD화면에 전등꺼짐 자동제어 버튼 🚟 이 켜지고 전등 전체 자동 제어가 설정됩니다.

\* 전등꺼짐 자동 제어란 비재실일 경우 자동으로 전체 소등하는 기능입니다.

패턴 설정

# 전등 사용법(거실)

전등 전체 ON/OFF

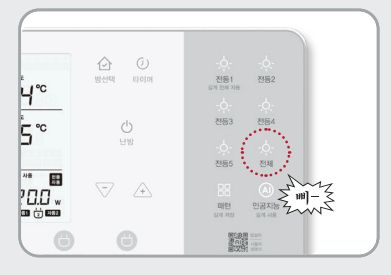

1. 전등전체 버튼 -<mark>수</mark>- 을 길게 누르면 모든 전등이 켜집니다.

2. 전등이 켜진 상태에서 전등전체 버튼 - 슈 을 다시 짧게 누르면 전등이 꺼집니다. 3. 이전 상태의 전등으로 돌아가고싶을 때, 전등전체 버튼 -슈-을 짧게 터치하면 됩 니다.

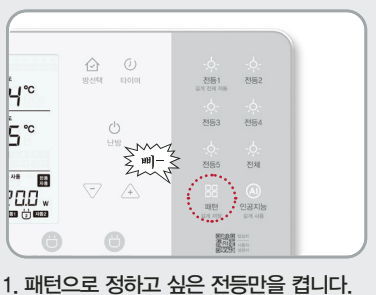

1. 패턴으도 영하고 싶은 진흥한을 합니다. 2. 패턴 버튼 器 을 길게 누릅니다. 3. 모든 전등 버튼이 깜빡입니다. 4. 전등1 버튼을 터치합니다. 전등2~ 전등6 버튼을 이용하여 더 많은 패턴을 설정 할 수 있습니다. (10초 안에 누르지 않으면 저장 되지 않습니다.)

5. '삐'소리가 나며 패턴 1번으로 저장됩니다.

# 설정한 패턴 불러오기

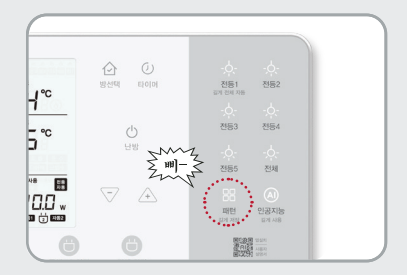

1. 패턴 버튼 <mark>88</mark> 을 누릅니다. 2. 패턴 버튼이 깜빡입니다. 3. 10초 안에 패턴으로 설정된 전등1~ 전등6 버튼을 눌러 패턴을 불러옵니다. 4. 패턴에 설정된 대로 전등이 켜집니다.

온도조절 사용법

## 난방 ON

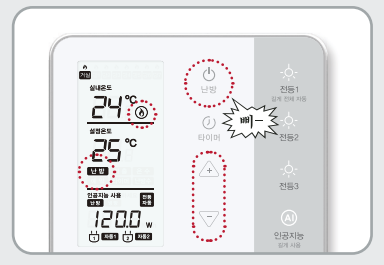

1. 난방 버튼 ()을 누르면 LCD화면에 난방 ■ 말 ● 을 선택되어 난방이 설정됩니다. 2. 화살표 버튼 쇼♡ 으로 설정 온도를 변경 할 수 있습니다.

\*실내 온도가 설정 온도보다 낮을 시 난방을 시작 하며 난방 버튼 () 이 적색으로 바뀌고 LCD창에 난방 아이콘 () 을 표시합니다. 외출 ON

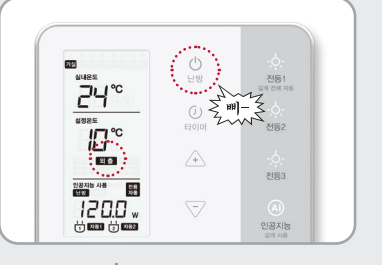

1. 난방 버튼 ()을 누르면 LCD화면에 외출 ■■■ 을 선택되어 외출 기능이 설정됩니다.

\* 외출 모드시 설정 온도는 10℃로 설정됩니다.

# 난방/외출 OFF

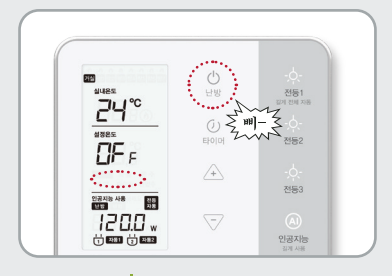

1. 난방 버튼 ()을 길게 누르면 LCD화면에 발행, 의왕 아이콘이 사라지고 기능이 해제됩니다.

2. 난방/외출 기능을 켜려면 난방 버튼을 길 게 터치하면 기능이 복귀됩니다.

\* 동파 방지를 위하여 실내 온도가 5°C미만인 경우 자동으로 난방이 가동됩니다.

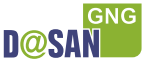

# 온도조절 모드별 사용법

## 모드 변경/해제

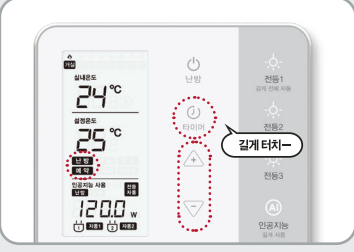

1. 난방모드에서 타이머 버튼 () 을 길게 누르면 LCD화면에 현재 모드가 점멸됩니다. 2. 타이머 버튼 () 을 짧게 누르면 예약 예약 ) 타이머 (트이퍼) 온수(거실) ) 난방 보 문 순서로 모드를 변경할 수 있습니다. 3. 모드 선택 후 3초가 지나면 LCD화면이 점 멸되어, 선택한 모드로 작동합니다. 4. 모드 상태에서 타이머 버튼을 길게 눌러 서 모드 해제합니다.

(에시) 거실 스위치의 경우, 타이머버튼을 짧게 누르면 예약 〉 타이머 〉 온수 〉 난방 순서로 변경됩니다. 거실을 제외한 각방 스위치의 경우, 예약 〉 타이머 〉 난방 순서로 변경됩니다.

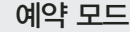

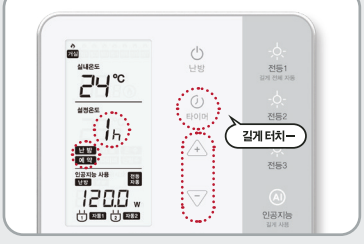

1. 예약 모드로 선택하면 LCD화면에 예약 ■ ● 아이콘과 예약 시간이 표시됩니다. 2. 버튼 쇼♡ 을 눌러 예약 시간을 1~24시간 변 경할 수 있습니다.

3. 원하는 예약 시간으로 변경된 후 누르지 않고 3초가 지나면 예약이 설정됩니다. 4. 예약 모드 사용 중에는 록록 아이콘과 예약 시간을 표시합니다.

(에시) 예약 5시간 설정 〉 예약 시간 시간부터 5시간 동안 난 방이 꺼지게 되며, 5시간 이후 예약 모드가 종료되고 난방 모드로 복귀합니다. \* 난방 모드 복귀 시 기존 설정 온도대로 작동 타이머 모드

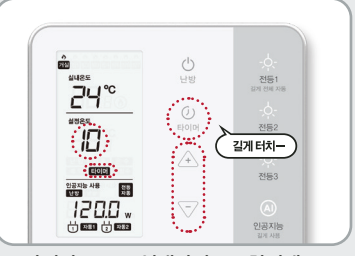

1. 타이머 모드로 선택하면 LCD화면에 타이머 프렌퍼 아이콘과 타이머 시간(분)이 표시됩니다.

2 버튼 ▲▽ 을 눌러 타이머 시간을 5분~60분으로 변경할 수 있습니다. 3. 타이머 시간으로 변경된 후 누르지 않고 3초가 지나면 타이머가 설정됩니다. 4. 타이머 모드에서 설정된 시간동안 밸브가 켜지며 이후 시간동안 밸브 까지길 반복하여 동작합니다.

(단, 타이머 모드는 시간 종료가 없어 사용자가 타이머 기능을 해제해야 합니다.)

(예시) 타이머 10분으로 설정 〉 10분 가동 〉 50분 정지 〉 10분 가동 〉 50분 정지 반복 함 \* 난방 가동 시 불꽃 아이콘 표시/난방 정지시 불꽃 아이콘 꺼짐.

## 온수전용 모드(거실)

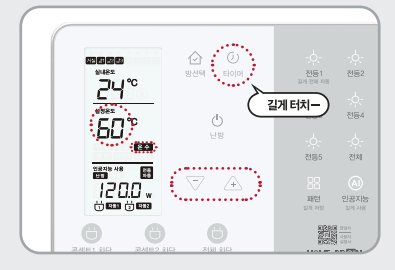

1. 현재모드가 점멸된 상태에서 타이머 <sup>(1)</sup> 버튼을 짧게 눌러 온수모드를 선택합니다. 2. LCD화면에 온수 온육 아이콘과 온수 온도 가표시됩니다.

3. 버튼 ▲▽을 눌러 온도를 변경할 수 있습니다. 원하는 온도로 변경된 후 누르지않고 3 초가 지나면 온도가 설정됩니다. 4. 온수 모드 시용 중에는 요주 아이콘과 온 도가 표시됩니다.

\* 온수전용 모드란 보일러가 꺼진 상태에서 온수만 사용하는 모드입니다.

\* 개별난방에만 적용되는 기능입니다.

# 온도조절 마스터 사용법(거실)

### 난방수 온도설정

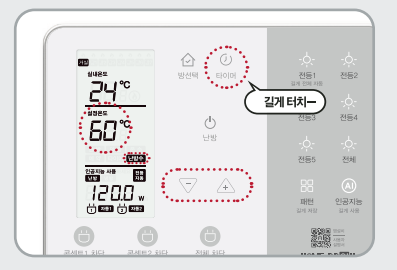

1. 외출 모드에서 타이머 버튼 ()을 길게 누릅니다.

2. LCD화면에 난방수 문맹주 아이콘과 난방수 온 도가 표시됩니다.

3. 버튼 ▲▽을 눌러 온도를 변경할 수 있습니다.

4. 원하는 온도로 변경된 후 누르지 않고 3초가 지나면 온도가 설정됩니다.

(온수 모드 사용중에는 온수 아이콘과 온도를 표 시합니다.)

\* 난방수 온도가 높을 경우 실내 온도를 빠르게 올릴 수 있습니다.

\* 난방수 온도 설정 범위 및 단위는 보일러마다 다를 수 있습니다.

\* 개별난방에만 적용되는 기능입니다.

\* 난방수 온도를 너무 높게 설정하여 장시간 사용할 경우 화상의 위험이 있을 수 있으니 주의하십시오.

## 마스터 기능(각방제어)

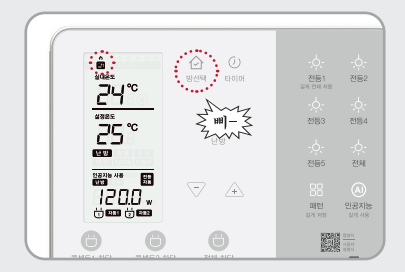

1. 방선택 버튼 ☆ 을 눌러 방을 선택합니다. 2. 선택한 방의 현재 난방 상태를 확인 할 수 있습니다.

3. 거실스위치를 눌러 선택한 방의 모드변경 및 설정온도 제어가 가능합니다.

4. 10초가 지나면 거실정보 화면으로 돌아 옵니다.

(각실의 콘센트 사용 상태는 확인할 수 없습니다.)

\* 해당 기능을 통해 모드변경 및 설정온도 제어가 가능합니다.

(주)**다산지앤지** Homebrain Al Switch

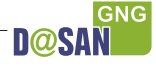

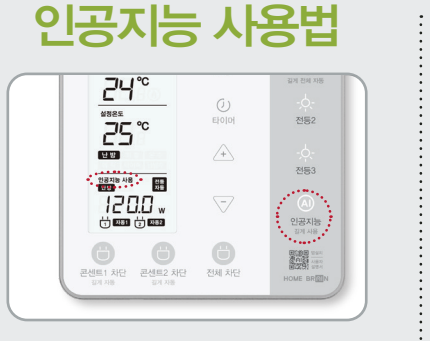

1. 사용자 패턴 학습이 완료되면 '인공지능 사용하 세요' 문구가 깜박입니다.

2 인공자능 버튼 ④ 을 길게 누릅니다. 3. LCD화면에 '인공자능 사용하세요' 문구가 '인공자능 사용' 으로 바뀌며 인공자능 기능이 시 작됩니다.

\* 인공지능 기능이란 인공지능이 사용자의 패턴을 학 습하여 난방을 자동으로 조절하는 기능입니다.

\* 인공지능 기능은 난방(ON)모드에서만 작동됩니다.

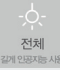

제품에 따라 인공지능 아이콘을 복합 기능으로 사용할 수 있으나 사용법은 ※ 동일합니다. 에러코드

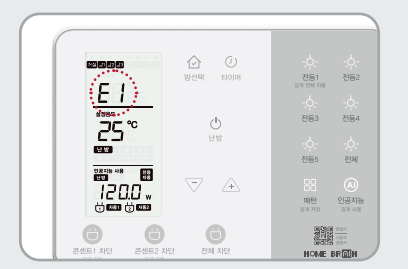

LCD 상단에 이래 에러코드가 나타날 경우 난방 기능이 정상적으로 작동되지 않을 수 있습니다.

E 1 : 통신에러 E2 : 보일러 통신에러 bE : 보일러 에러 (E2, bE 에러는 보일러 회사 고객센터로 문의하시기 바랍니다.)

#### \* 개별난방에만 적용되는 기능입니다.

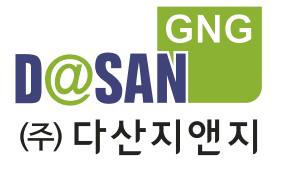

www.dasangng.co.kr

서울시 구로구 디지털로 33길 27 삼성IT밸리 901호 152-743 TEL : 02)852-3698 (내선 650) FAX : 02)852-1095

901, Samsung IT Valley, 27 Digital-ro 33gil Guro, Seoul, Korea 152-743 TEL : +82-2-852-3698 FAX : +82-2-852-1095

### ◎주의사항

- 1. 별도 인테리어 공사로 인한 제품 하자가 발생할 경우 책임지지 않습니다.
- 2. 무리한 힘을 가하면 케이스가 파손될 수 있으니 주의 해주시기 바랍니다.
- 3. 온도조절기 스위치는 실내 전용입니다. 습기가 많은 장소(화장실, 욕실, 세탁실) 등에서는 사용을 삼가시기 바랍니다.
- 4. 제품 전면 커버 탈부착 후 약 30초간 터치가 안됩니다.

### ◎유의할 점

- 1. 멀티탭 등 대기전력 차단 콘센트에 연결하여 사용하는 경우, 멀티탭의 종류에 따라서 대기전력 표시 전력값에 차이가 있을 수 있습니다.
- 2. 대기전력을 소모 또는 발생하지 않는 가전기기는 자동 차단이 불가능합니다.
- 예) 기계식 전원 장치를 사용하는 선풍기, 다리미, 커피포트 등 콘센트 및 스위치의 조작 실수 등, 사용자의 부주의로 인해 발생한 손해는 책임지지 않습니다. 3. 온도조절기
  - 1) 거실 온도 조절기에서 각방 온도조절 스위치를 제어할 수 있습니다.
  - 2) 온도조절기의 표시온도는 환경에 따라 정밀계측기와 다소 차이가 있을 수 있습니다.
  - 3) 인공지능 난방기능 사용 시 자동으로 온도 조절이 됩니다. 단, 난방 ON/OFF, 외출 설정은 사용자가 직접 조작하여야 합니다.
  - \* 사용자 비재실이 감지되면 절약 난방이 수행되고 재실 감지 시 자동 복귀됩니다.
  - \* 인공지능 난방의 자세한 사항은 '홈브레인' 스마트폰 앱과 사용자 설명서를 참조하십시오.

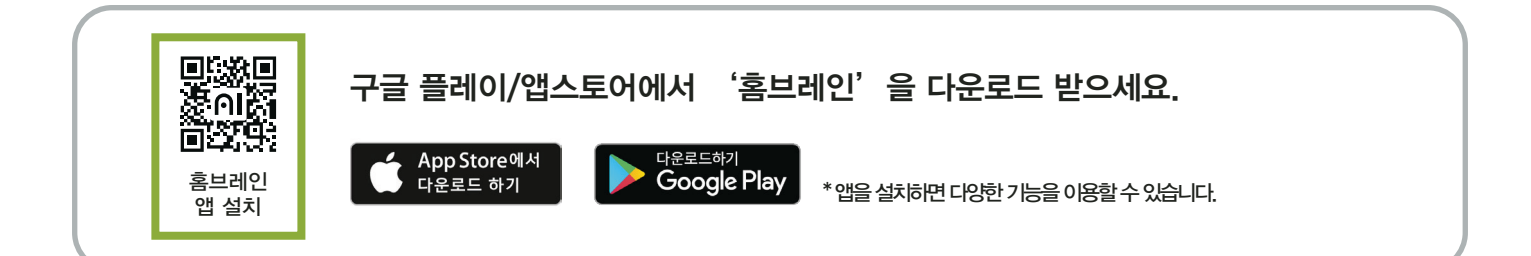

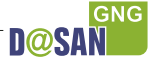